## 崇光高中112大學分 發入學選填說明會

#### 輔導處 陳淑卿主任 1120801

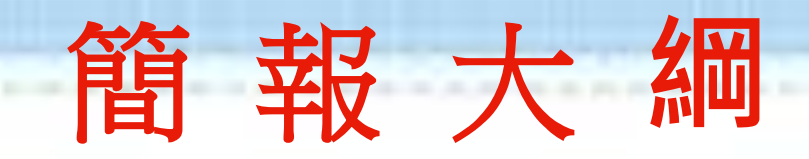

> 分發入學登記相關資訊

▶ 重要時程/網站介紹

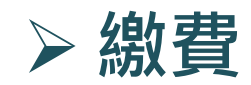

>> 選填志願 - 單機版、網路版
 >> 分發/查榜/結果說明

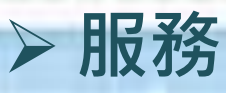

### 請下載分發入學登記相關資訊

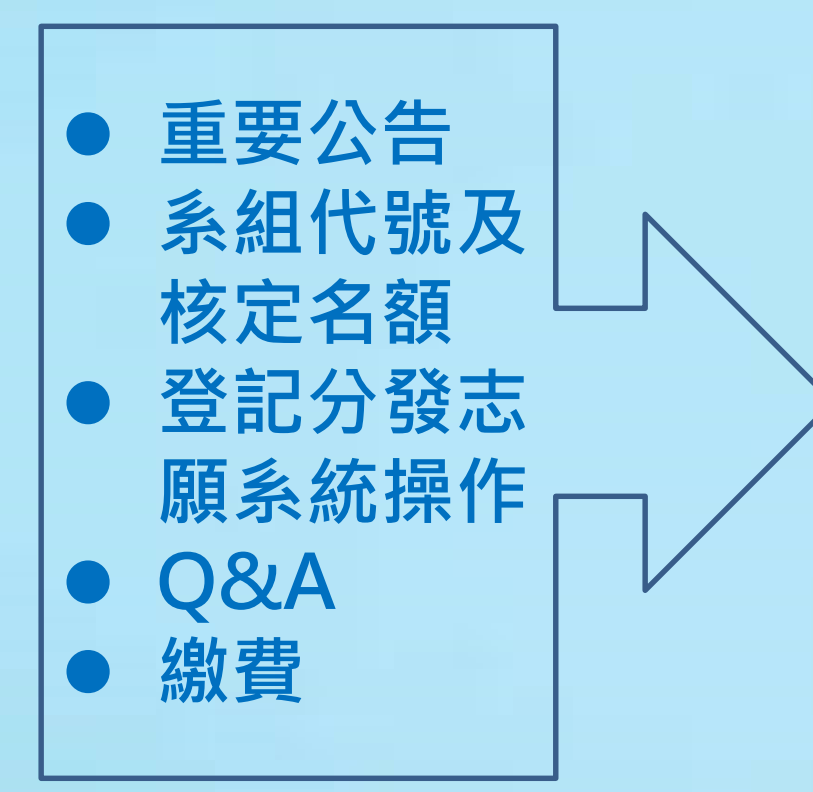

112 學年度 大學分發入學 登記相關資訊

依據:教育部110年8月3日臺教高(四)字第1100093889
 號函核定之大學分發入學招生規定
 編印:大學招生委員會聯合會·大學考試入學分發委員會

# 011分發入學 - 系組統計

#### ▶ 招生學校: 61 所(較去年減少1所)1838個系組 參與分發入學招生,招生名額4萬2479名,較去年增 加3129個

### 選填注意事項I

- ▶ 學系採計的考科
  - ▶ 若未報考→不予分發
  - ▶ 若報考但缺考→以0分計
- ▶ 大學校系依其分科考試採計科目組合,要求考生之原始總 分需達該組合最低登記標準,未達標準者該志願校系不予 分發。
- ▶ 最低登記標準由分發會統一於登記志願前(1120727)公告。

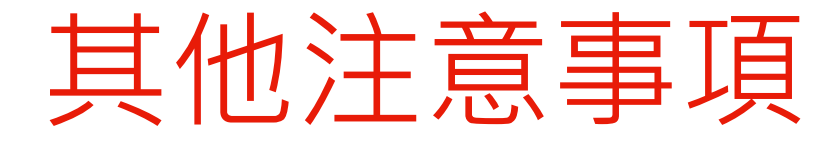

#### ➢經下列管道錄取者,請依各管道規定時間<u>放棄錄取資格</u>, 否則不予分發

1.大學繁星推薦入學 7.四技二專甄選入學

3.大學特殊選才招生

5. 四技申請入學

4.科技校院繁星計書甄選

6. 四技二專特殊選才入學

- 2.大學個人申請入學 8.四技二專技優入學
  - 9.身心障礙生甄試
  - 10.運動績優甄審甄試
    - 11. 師資保送甄試及醫事人員養成計畫
  - 12.軍事學校正期班甄選入學

### 重要時程/網站介紹

### 重要日期

■ 覺記分發志願單機版」開放下載・112/06/02至08/04
 ■ 開放繳交「登記費」:

112/07/28(五)(9:00a.m.)~<u>臨櫃</u>

112/08/03(四)3:30p.m.止;

ATM繳費 112/08/04(五)12:00p.m.止

■ 開放網路志願登記:

112/08/1(二)(9:00a.m.)~08/04 (五)4:30p.m.止) ■ 公布各校系錄取名單及最低錄取分數

112/08/15上午8:00

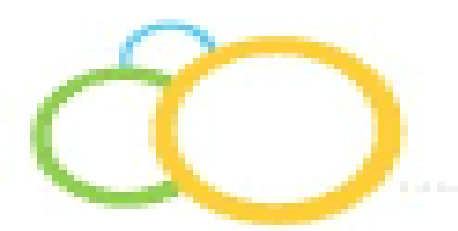

### 登記繳費說明V

### ≻繳款帳號:共14碼

920+身份證英文轉換2碼+身份證數字9碼 (例如:A->01、Z->26)

| 分證號碼報名 | 之考生:英文字    | 母依A→01…Z→20           |
|--------|------------|-----------------------|
| 範例     | 身分證號碼      | 繳款帳號                  |
| 身分證號碼  | C102345678 | <u>92003102345678</u> |

## 12分發入學 - 升學資訊網站

#### 一、大學入學考試中心

負責成績公布、各科成績標準及相關統計資料

網址:https://www.ceec.edu.tw/

#### 二、大學考試入學分發委員會

負責分發入學簡章、查詢分發入學校系、志願登記、 公佈最低錄取分數、放榜

網址:https://www.uac.edu.tw/

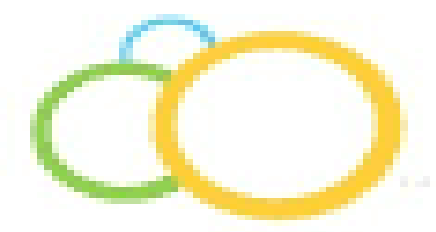

## 網路選填志願說明

### 選填志願 - 單機版、網路版

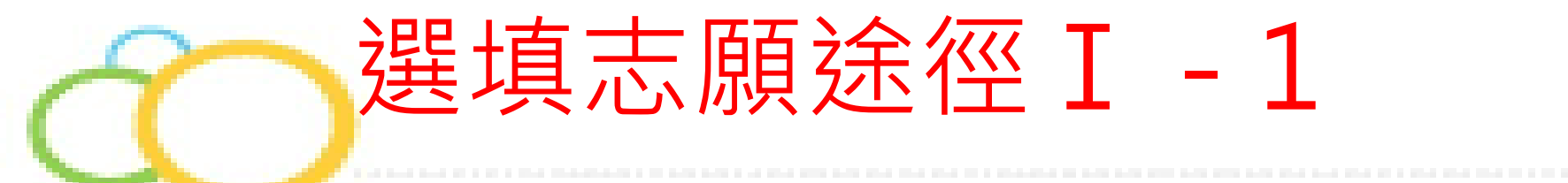

### ▶單機免安裝版

#### - 可減少在正式版網路系統停留的時間

#### - 可利用單機免安裝版練習及操作,產生**志願碼**後,

#### 再登入正式版登記志願系統,完成登記志願

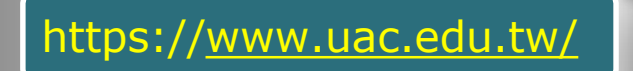

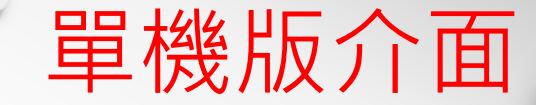

| 大學考試入學     分談委員會                       | 基本資料 | 考試分數 術科分數                |
|----------------------------------------|------|--------------------------|
| // // // // // // // // // // // // // |      | 男●女〇                     |
|                                        | 基本資料 | 身份別: 普通生 ✓               |
| <b>留</b> 楼版                            |      | □ 適用「分發入學學力資格」第18款報名之考生? |
| 半版加                                    |      |                          |

#### 您已選0個志願

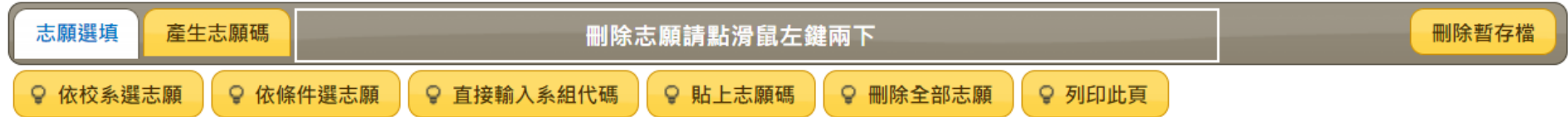

#### 單機版僅提供個人練習使用,請務必於112/8/19:00~112/8/4 16:30 至網路登記分發志願系統完成登記,始可參與分發。

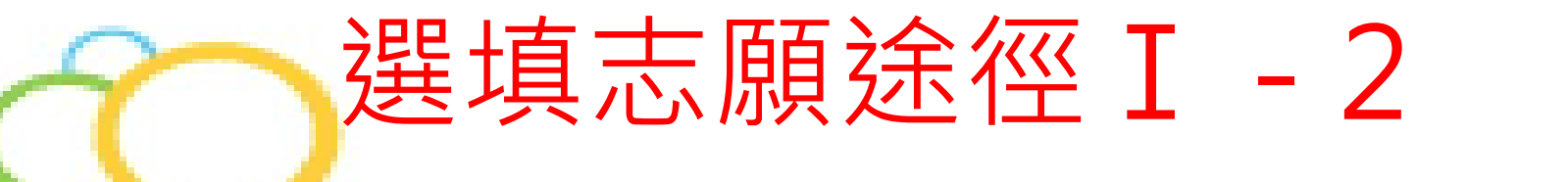

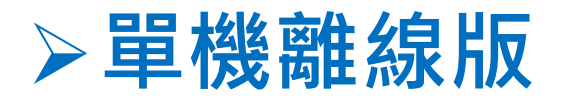

- 適合網路不穩定或流量有限制者
- 可利用單機離線版練習及操作,產生**志願碼**後,再 連線登入正式版登記志願系統,完成登記志願

### 選填志願途徑Ⅱ-直接上網填

- 四、進入登記分發志願系統須輸入身分證號碼及分科測驗應試號碼,並於**首次登入時自定通行碼**,供爾後每次 登入登記分發志願系統時使用,請妥善保存避免遺失。
- 五、分科測驗成績複查結果將由<u>財團法人大學入學考試中心基金會</u>於8月9日公告,考生仍須於規定時間內完成 志願登記,成績複查後如有異動,考分會將另行聯絡考生辦理重新登記。
- 六、「完成登記分發志願」後,便不得以任何理由申請修改志願。
- 七、本會基於辦理大學分發入學業務,經文件審查及登記分發志願取得之考生個人資料,均依「個人資料保護法」處理及利用,詳請參閱本會網站個資處理公告。

本系統建議使用Edge、Chrome或Firefox瀏覽器。 進行網路登記分發志願 查詢繳費及登記進度 網路版

登記

- 選填網址: htt<u>ps://ww</u>w. u<u>ac.edu.</u>tw/
- 若未使用單機 版,亦可直接 進入系統完成

16

ĘΠ 版 流 1 个千

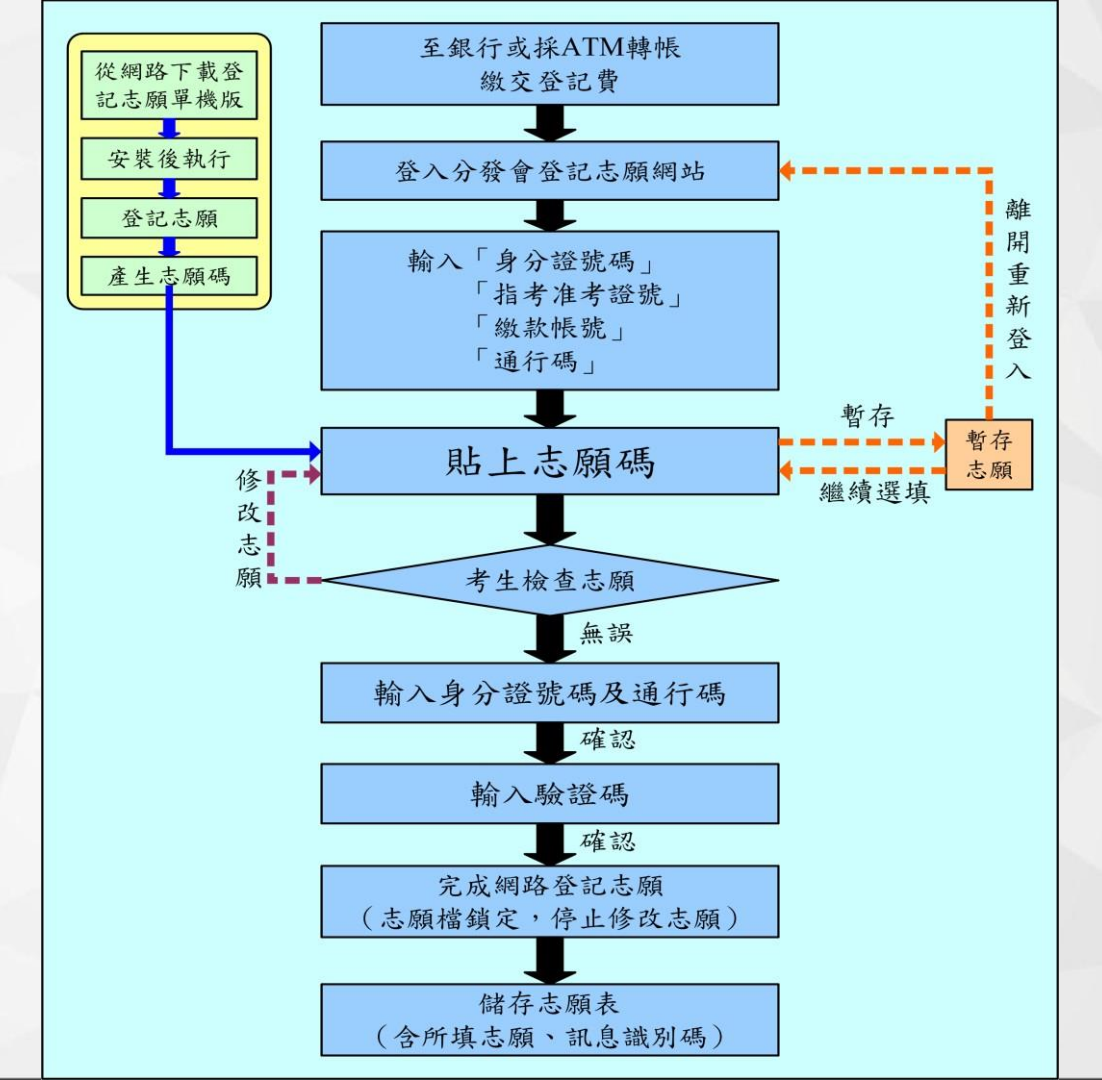

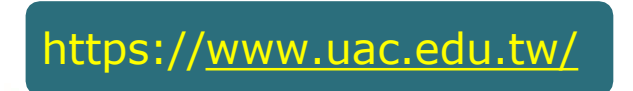

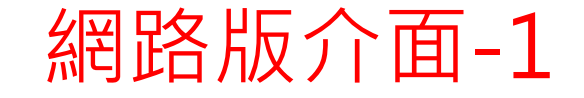

#### >選填方式:依校系、依條件、輸代碼、貼志願碼

#### ▶尚未完成會顯示您尚未完成登記分發志願

#### ▶完成會顯示您已完成登記分發志願,請 記得列印或存志願表,以利佐證。

### 分發/查榜/結果說明

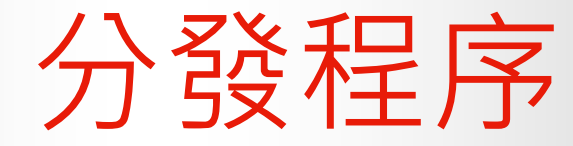

|      | 檢定標準                  | 加權採計       | 同分參酌       |
|------|-----------------------|------------|------------|
| 學系   | 學科能力測驗及<br>英語聽力測驗檢定標準 | 採計科目及加權    | 同分參酌順<br>序 |
|      | 1 東ケ6羽 A (十句 +西)      | 英文 x 1.25  | 1          |
|      | 1. 数字 A (均標)          | 數學甲 x 1.00 | 2          |
| 心理學系 | 2. 日 然 (均標)           | 國 文 x1.00  | 3          |
|      |                       |            | /          |
|      | 英 聽(A級)               |            |            |

### 你的志願順序是影響分發結果的重要關鍵 因此選填的基本原則就是: 把自己喜歡的、即使是夢想也要放在前面

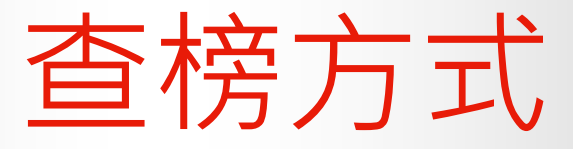

## ▶ 開放時間:112/08/15上午08:00~08/18下午5:00

#### ▶ 查榜方式:

- 1. 簡易快速查榜(<u>http://fast.uac.edu.tw/分科測驗或術科音樂組應試號碼</u>)
- 2. 完整資料查榜 (<u>https://www.uac.edu.tw</u>)

## 。網路選填志願重要時程

#### ≻繳交登記費時間

112/07/28上午9:00起至08/04中午12:00止。 (臨櫃繳費至0801下午3:30;ATM繳至0802中午12:00止) ▶選填志願時間

112/08/01上午9:00起至08/04下午4:30止。

### 沒有繳交登記費用 就不能進行網路志願選填

## 選填志願的原則

- 選系也選校,多收集資料。
- 個人興趣、能力、志向為主, 產業趨勢為輔。
- •考量學歷組合,大學加研究所的競爭力。
- 要給自己前一志願優於後一志願的理由。
- 學科能力測驗及英語聽力檢定是否達校系標準。
- 分科成績是否達校系要求最低錄取標準。
- <u>填入足夠的安全校系,絕不落榜。</u>
- 盡早完成,以免忙亂。(8月4日前)

### 選填志願輔導的重點

- 一、請同學填入足夠安全校系,絕不落榜。
- 二、增益補足同學們未考量到的校系。
- 三、協助同學們審慎排序,將較喜愛的校系
  - 往前填,且只填自己能接受的校系。
- 四、順利完成網路登記志願。

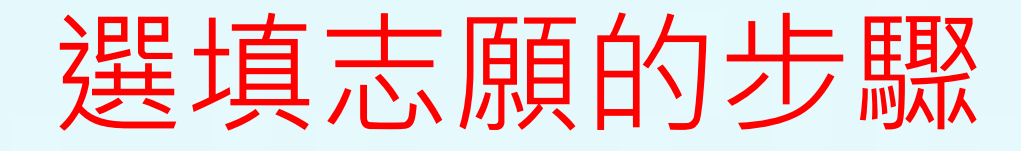

- 每人盡可能必填滿100個志願。
- 一、用學群選定志願。(選系也選校)
- 二、列出想選填的校系。(運用單機版)
- 三、推估自己在全體考生中的相對位置。
  - (運用**單科或考科組合累積人數表**,找出優 勢考科或組合,留意加權比例是否一樣)

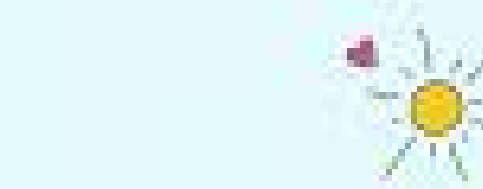

## 選填志願的步驟

- 四、找出預估校系範圍。
- 五、增刪志願。
  - (運用相關學系或優勢考科組合增加校系, 在刪除鐵定不會填的校系,盡量要填至100 個,變動大難以預估。)

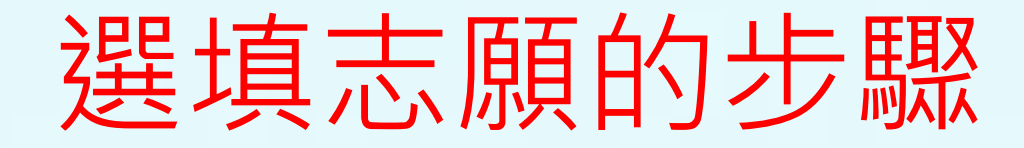

六、確認不會落榜。

(有保底的安全校系,例如<u>用單一考科組合累</u> <u>計人數有填至絕對會錄取的校系。或是可用</u> <u>單科累計人數對照去年錄取分數大致預估校</u> <u>系行情!</u>)

### 選填志願的步驟

#### 七、慎重排序志願。

(將單機版所排好的志願列印出來,,審慎 考量志願序,要給自己前一個志願優於後 一個志願的理由。

依據個人的興趣、性向、個性、價值觀、優勢考科等排序,不清楚的校系狀況,可藉 由上網、參觀大學校系、大學博覽會、網路評比、詢問學姐或與師長討論。)

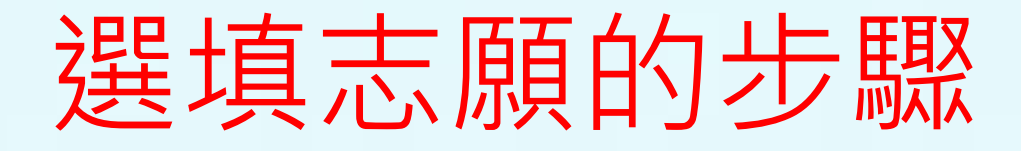

八、產生志願碼。
最後在單機版確定志願序後,點選產生
志願碼,複製貼到記事本中存起來或

直接上網填志願。

九、進行網路填志願。

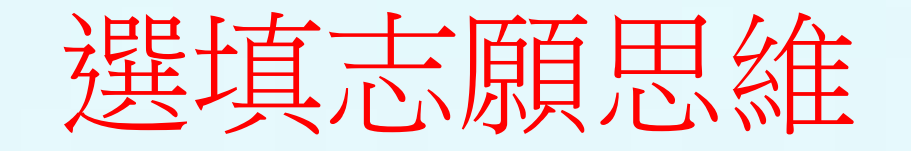

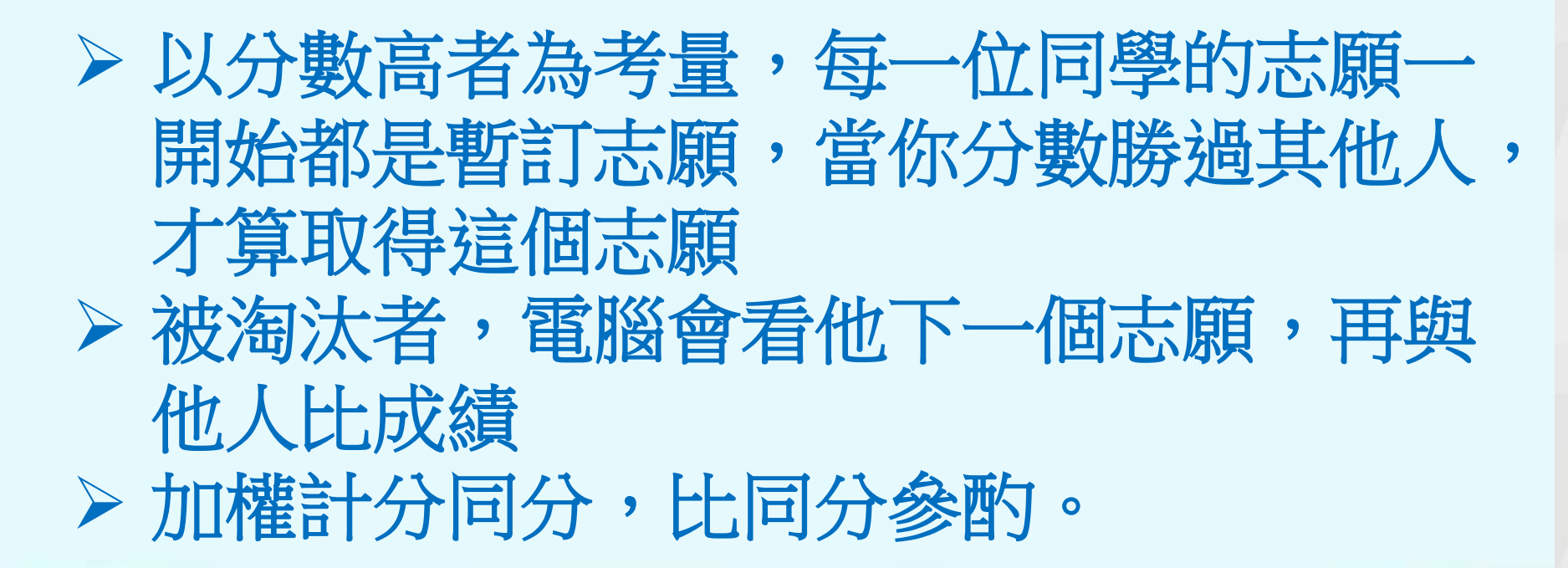

### 選填志願的比例

0

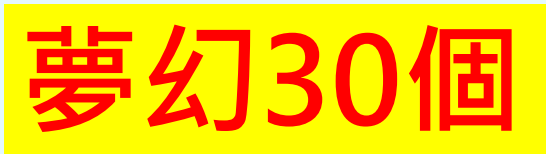

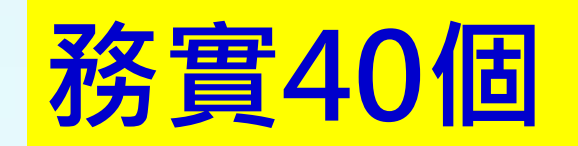

安全30個

1.只要抓到安全校系範圍 就可以盡量 往前填。

2.安全校系以累積 人數對 照換算去年 錄取分數行情

3.在自己所在五標 範圍區
間所填校系 要最多,例如
:『均標~一般私立大 學
。』或是『前標
~國立中段,私立 前段。

## 預估安全校系(組合人數累計百分比)

| 概略累計人數百分比    | 概略學校範圍                               |
|--------------|--------------------------------------|
| 超頂           | 國立頂大熱門、醫學大學熱門                        |
| <b>J頁12%</b> | 國立頂大冷門、教育大學、一般國立熱門、<br>私立前段熱門、醫學大學冷門 |
| 前25%         | 教育大學、一般國立、前段私立、一般私立                  |
| 均50%         | 一般私立                                 |
| 後75%         | 後段私立                                 |
| 底88%         | 後段私立冷門 2                             |
| 醫學大學         |                                      |
| 頂尖國立熱門教育大學   | 、一般國立、後段國立                           |
| 頂尖國立冷門。      | 前段私立熱門 前段私立 一般私立 後段私立                |
| 」<br>頂       | 前均後底                                 |

## 預估安全校系示範( 單一組合)

## 預估安全校系示範( 錄取分數)

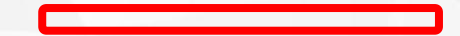

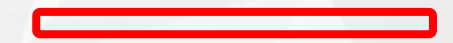

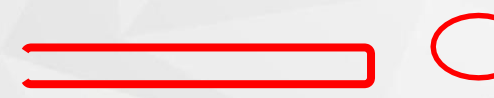

### 如何上網登記志願?

一、先繳交登記費→登入系統自訂通行碼。
 二、運用單機版排好志願序並複製志願碼。
 三、上『大學考試入學分發委員會』網站

登記志願序。

四、登記完畢

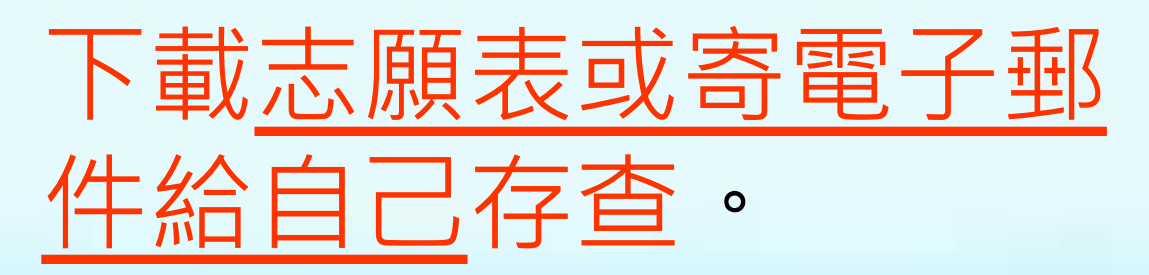

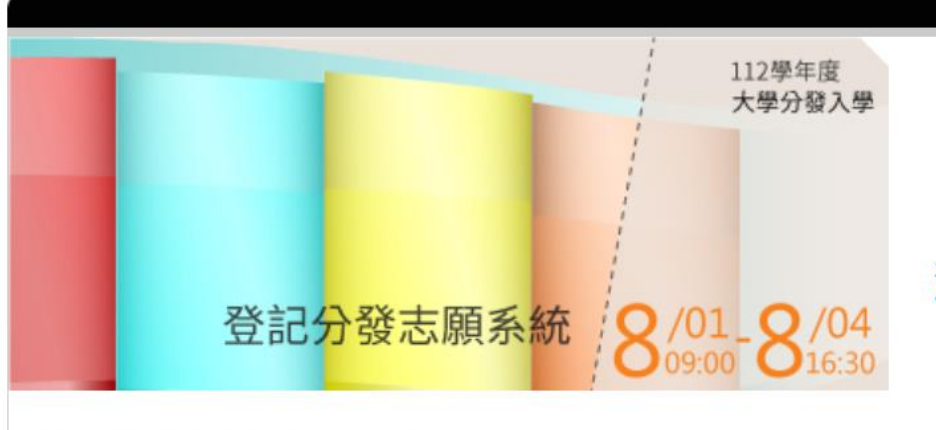

#### 登記分發志願系統--檢查身分

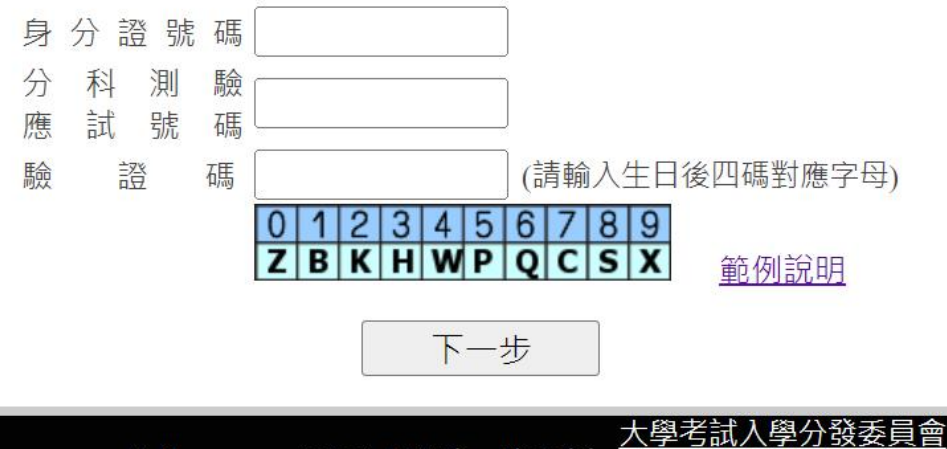

#### 注意事項

- 3. 欲確認繳款帳號設定方式或確認繳費是否成功,請<u>按此查詢</u>。
- 2. 若您的電腦尚未安裝Adobe Reader繁體中文
  - 版·請至Adobe官網依作業系統版本進行下載安
  - 装·網址:<u>http://get.adobe.com/tw/reader/</u>
- 本系統建議使用 Edge、Chrome 或 Firefox 瀏覽 器。

地址:70101台南市大學路一號電話:06-2362755 傳真:06-2369689 服務信箱:<u>uac@mail.ncku.edu.tw</u>

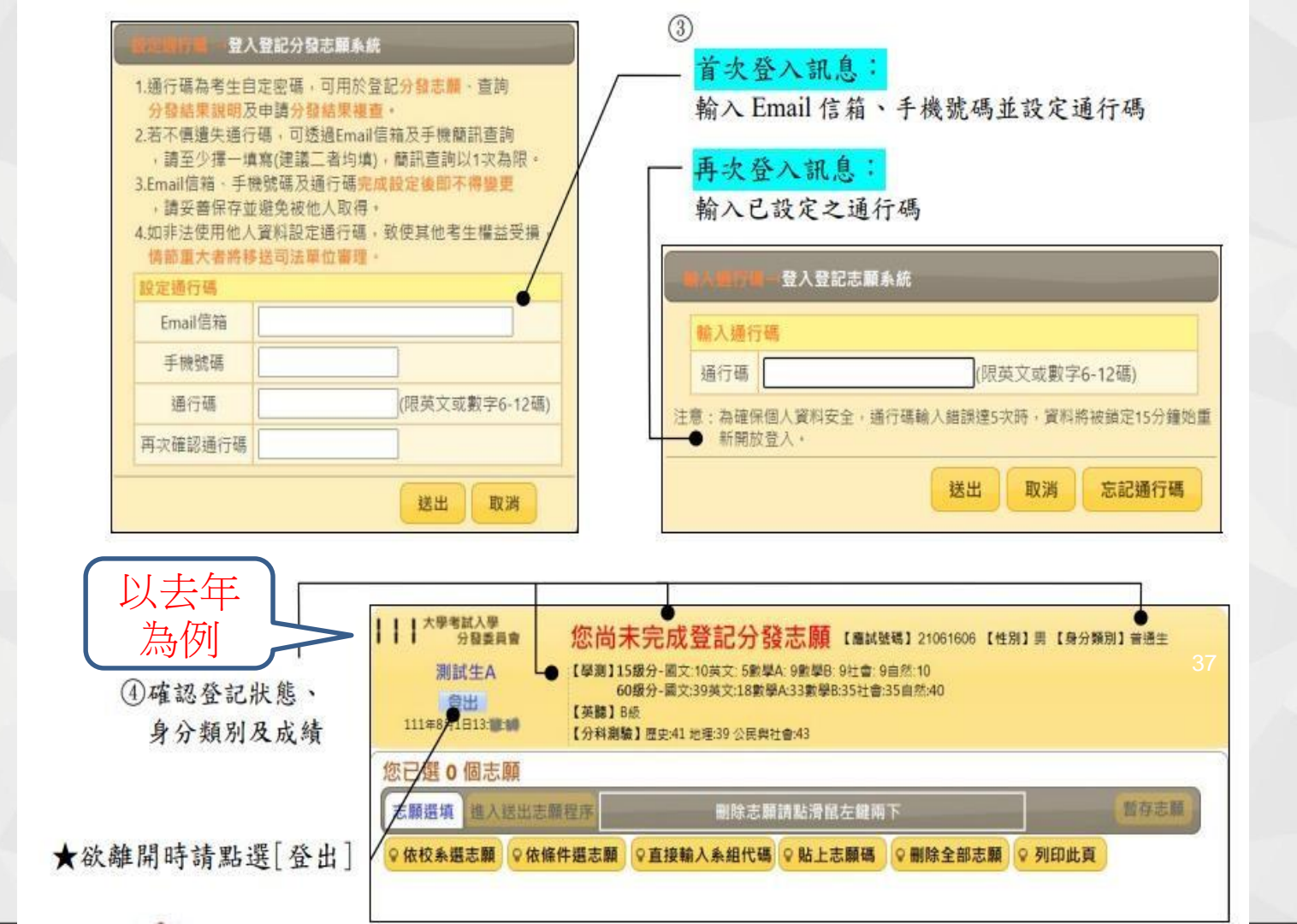

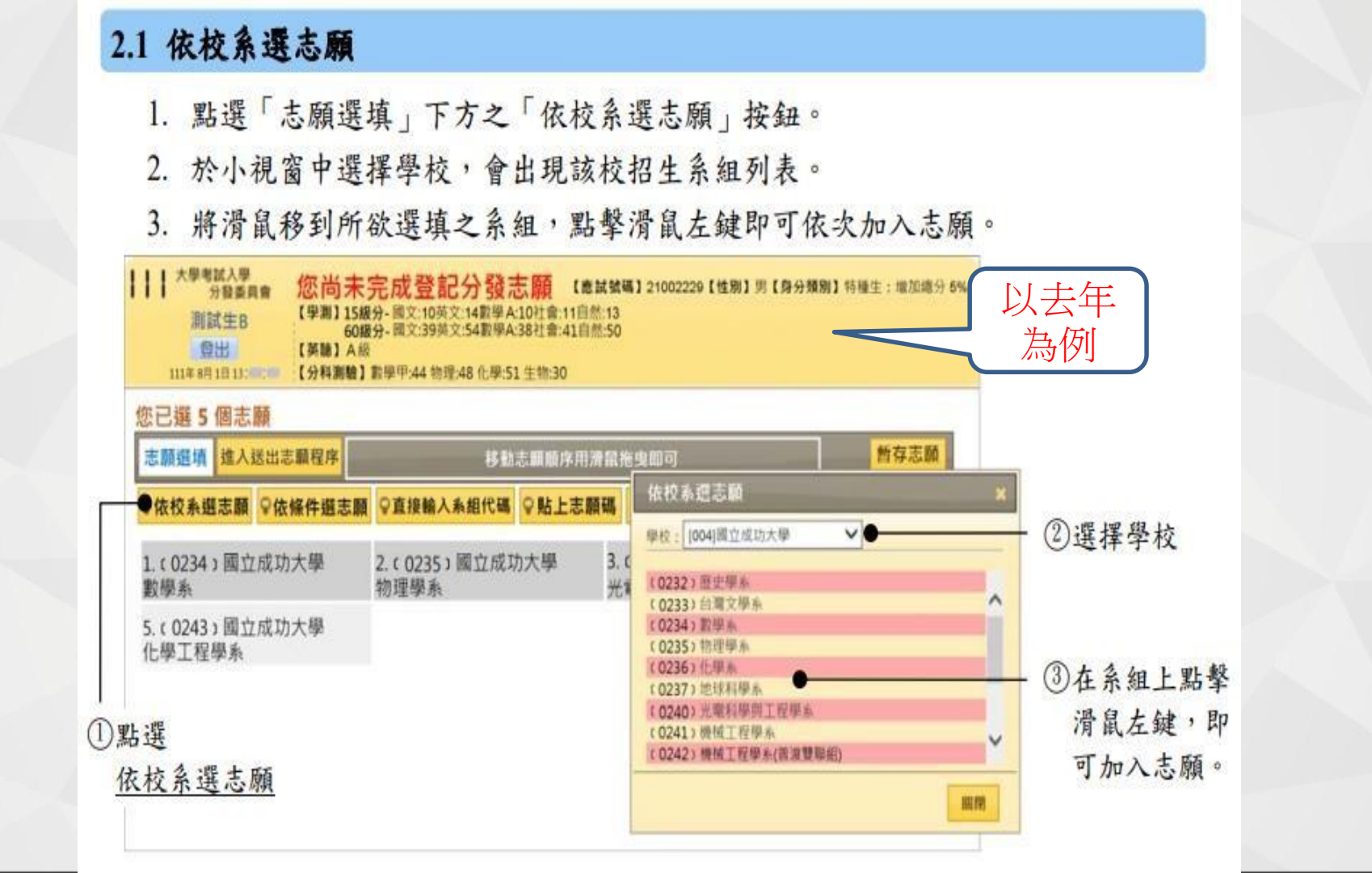

#### 2.2 依條件選志願

- 1. 點選「志願選填」下方之「依條件選志願」按鈕。
- 設定搜尋條件後點選「開始篩選」:考生可依「學校、學群類、採計科目組合」等 條件篩選系組。採計組合列表中僅列出考生可登記之組合。
  - (1) 科目過濾:可將包含「特定科目」之組合全部勾選。
  - (2) 幫我過濾:若系組出現紅色字體,表示考生不符合該系組招生條件,勾選「幫 我過濾」功能可協助過濾掉紅字系組。但採計術科音樂系組的「主副修樂器」 規定,不在紅色字體篩選範圍內,考生須自行留意。
- 勾選系組並點選「加入勾選校系」,可將勾選之所有系組依系組代碼順序加入志願。加入志願後請參照「Part3 刪除或調整志願序」重新排序或刪除志願。

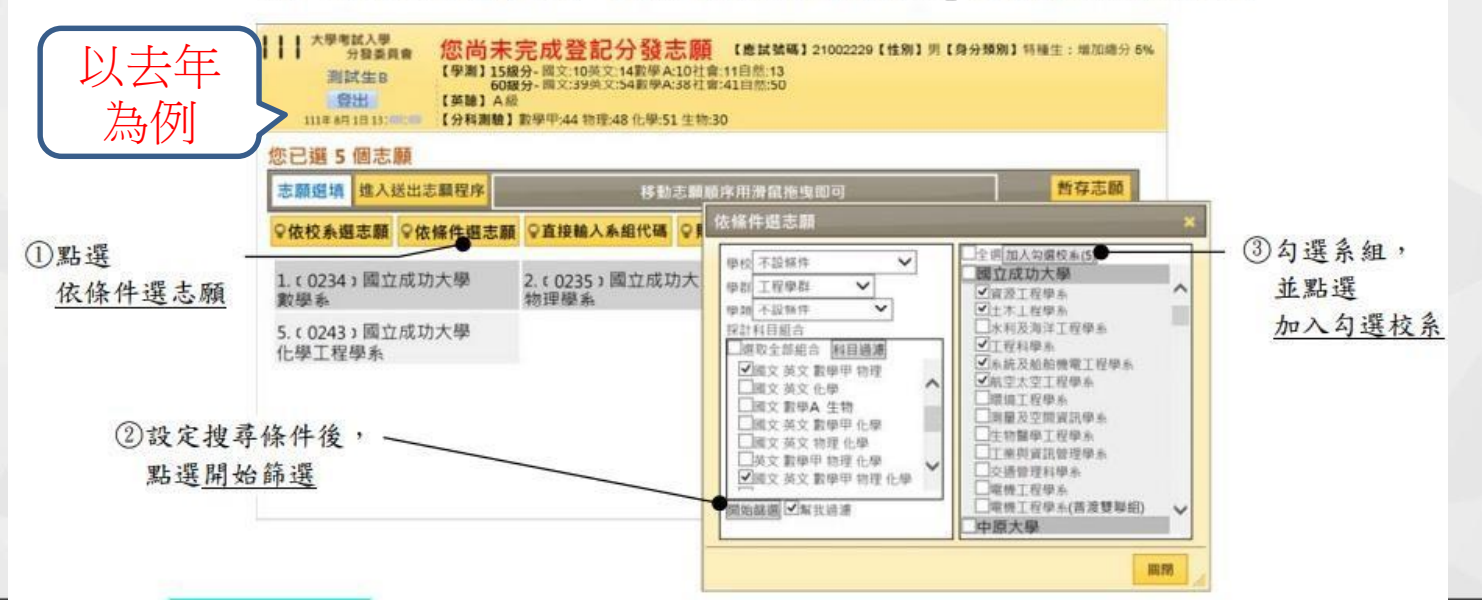

#### 2.2 依條件選志願

- 1. 點選「志願選填」下方之「依條件選志願」按鈕。
- 設定搜尋條件後點選「開始篩選」:考生可依「學校、學群類、採計科目組合」等 條件篩選系組。採計組合列表中僅列出考生可登記之組合。
  - (1)科目過濾:可將包含「特定科目」之組合全部勾選。
  - (2) 幫我過濾:若系組出現紅色字體,表示考生不符合該系組招生條件,勾選「幫 我過濾」功能可協助過濾掉紅字系組。但採計術科音樂系組的「主副修樂器」 規定,不在紅色字體篩選範圍內,考生須自行留意。
- 勾選系組並點選「加入勾選校系」,可將勾選之所有系組依系組代碼順序加入志願。加入志願後請參照「Part3 刪除或調整志願序」重新排序或刪除志願。

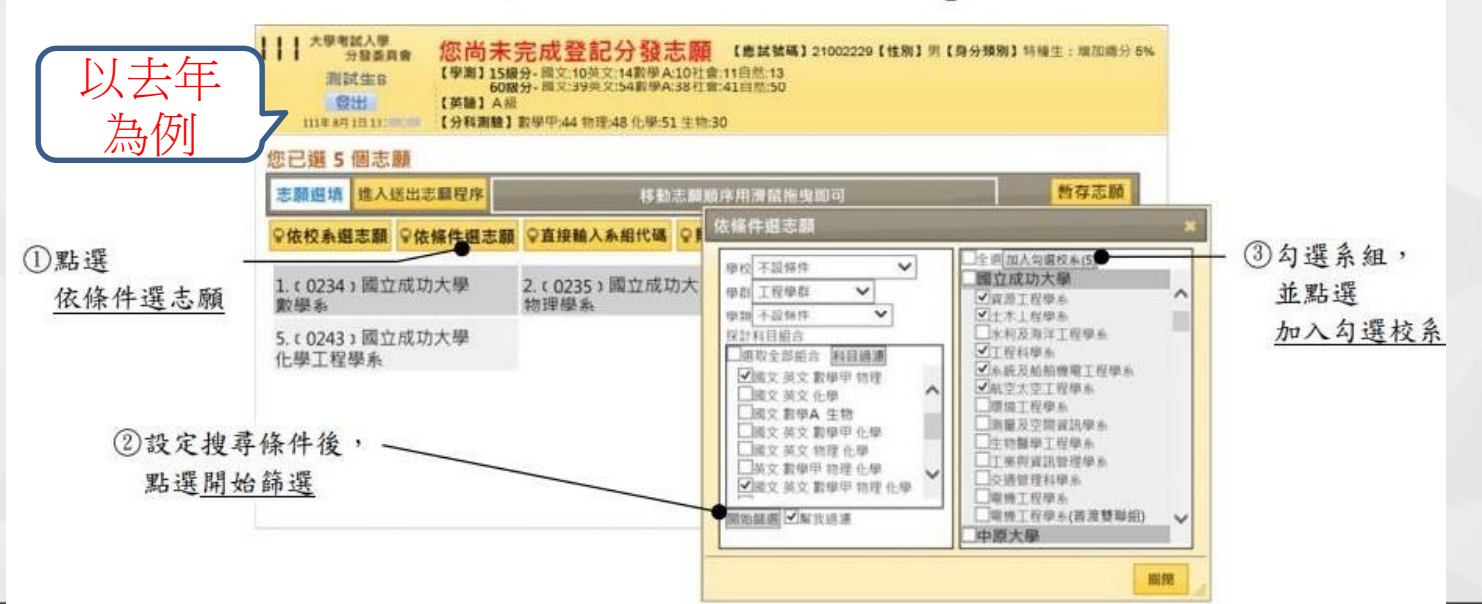

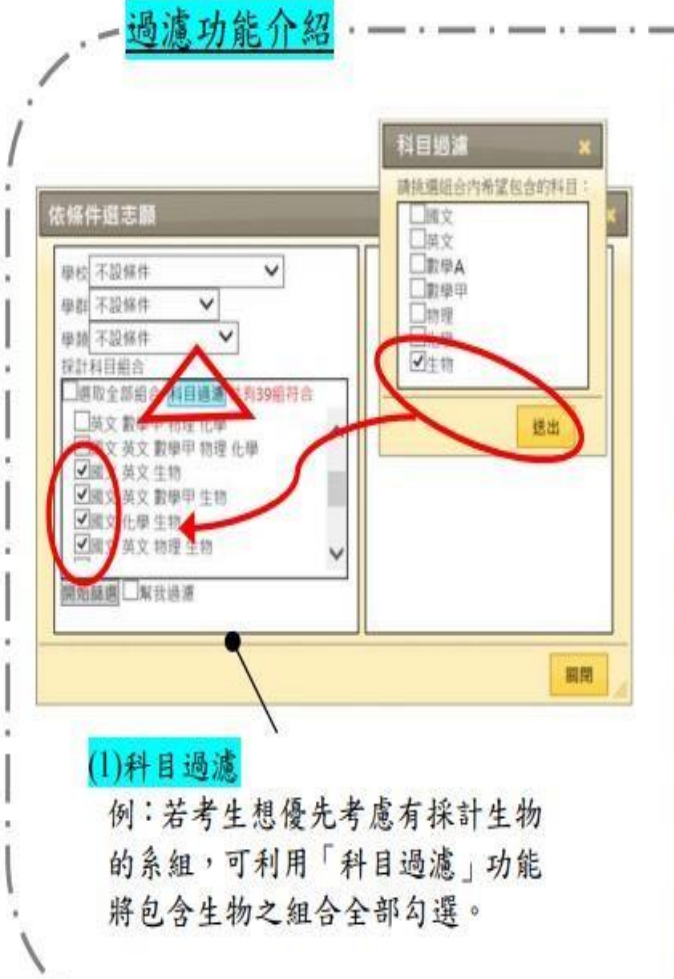

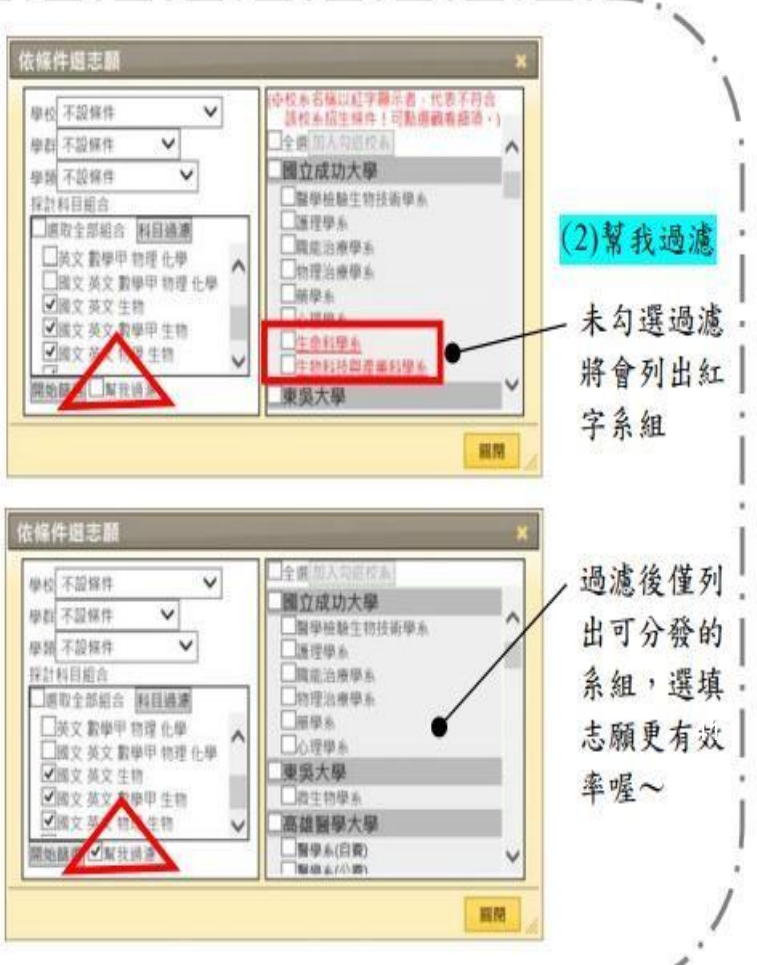

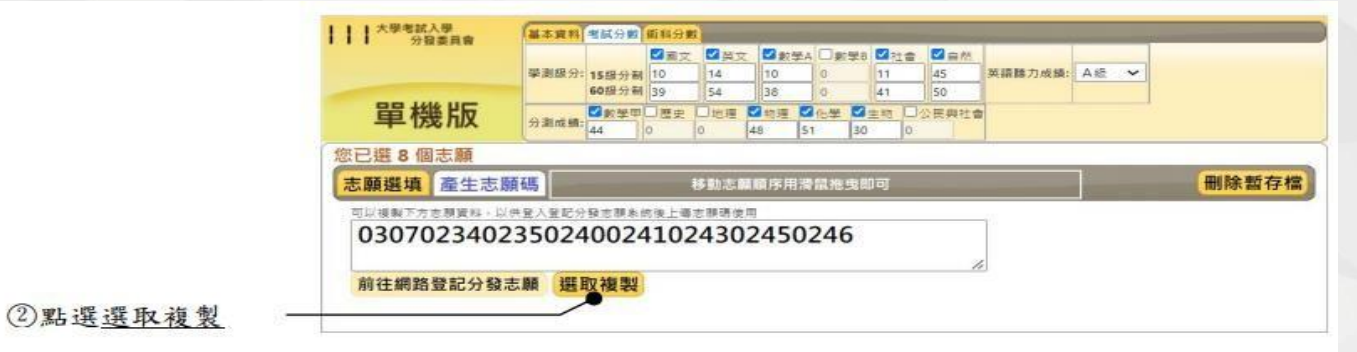

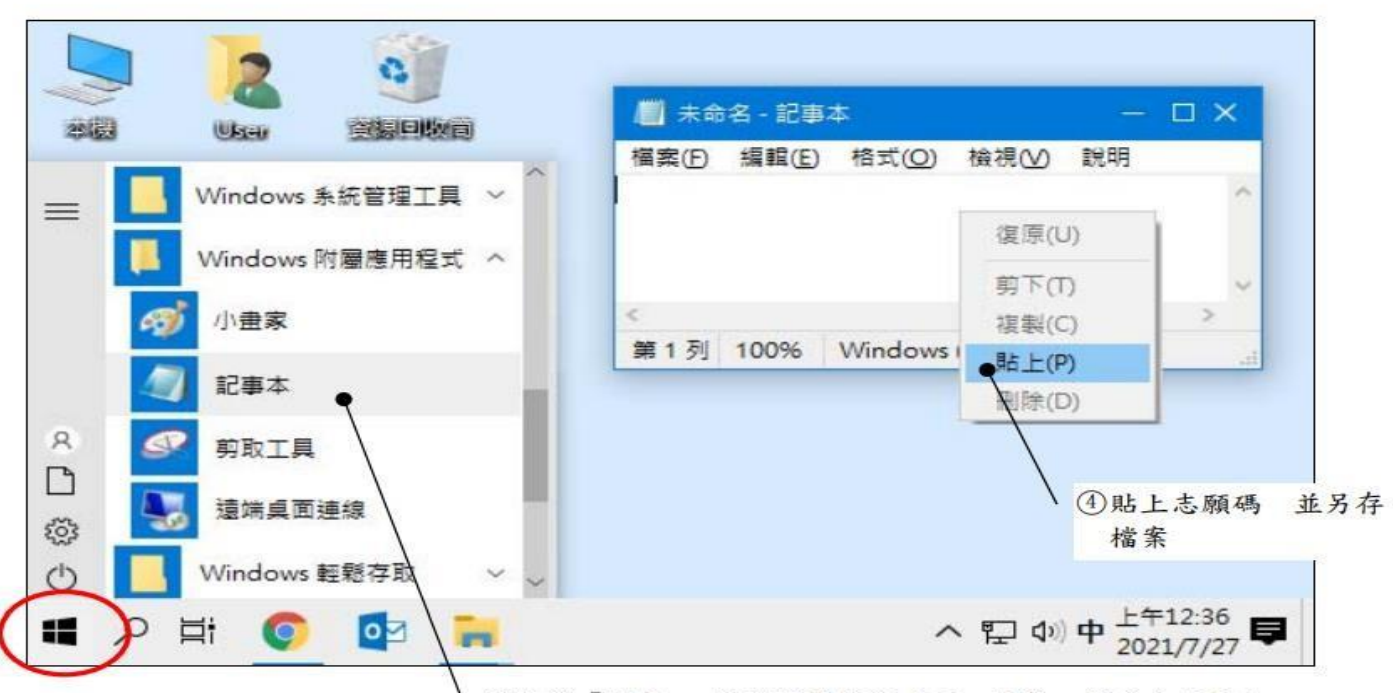

③點選「開始」,於附屬應用程式下,開啟一個空白記事本

#### 3.2 删除志願

1. 逐筆刪除:將滑鼠移到欲刪除的志願上,快速點擊滑鼠左鍵兩下即可刪除。

2. 删除全部志願:點選「刪除全部志願」,可清除畫面上所有志願。

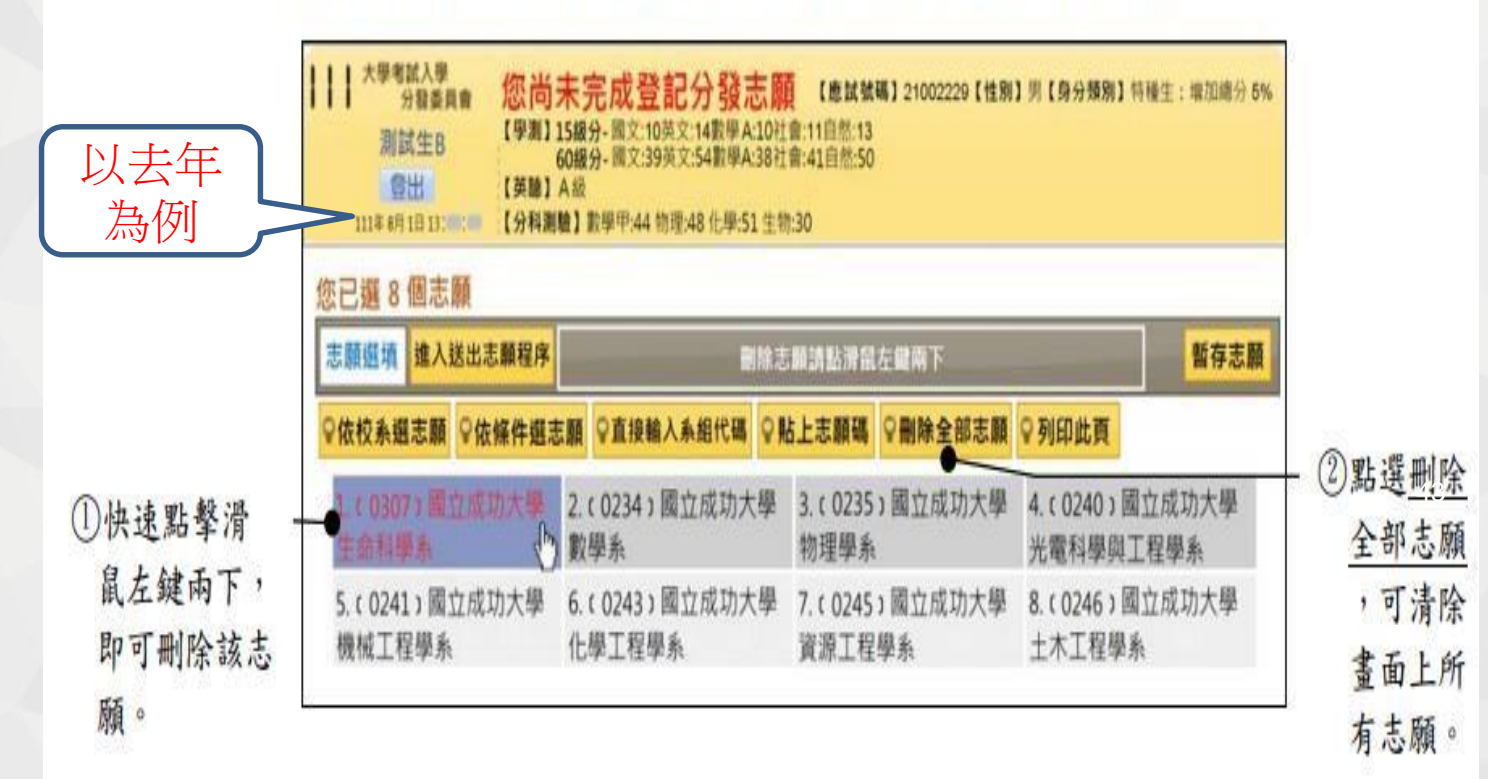

#### 3.3 移動志願順序

- 1. 將滑鼠移到要移動順序的志願上,按住滑鼠左鍵不放。
- 直接拖曳至目的地後,放開滑鼠左鍵即可。提醒您,移動志願後務必確認系組是
   否拖曳至正確順位,其後志願皆順延一位。

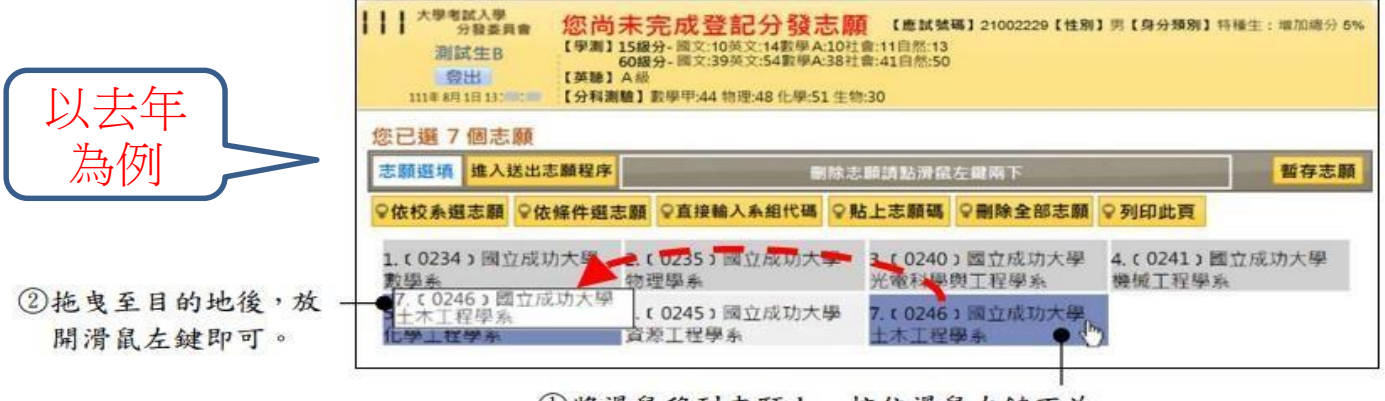

①將滑鼠移到志願上,按住滑鼠左鍵不放。

|                        | 大學考試入學<br>分發委員會         您尚           測試生B         (学調)           登出         (英麗)           111年4月1日13:00:00         (分相) | 清未完成登記分發志<br>15級分-國文:10英文:14數學A:10<br>60級分-國文:39英文:54數學A:38<br>A級<br>編創 數學里:44 物理:48 化學:51 生 | 願 【應其號碼】21002229【性別】<br>社會:11自然:13<br>社會:41自然:50<br>=物:30 | 男【 <b>身分類別】</b> 特種生:增加總分 6%。<br>44 |
|------------------------|----------------------------------------------------------------------------------------------------|----------------------------------------------------------------------------------------------|-----------------------------------------------------------|------------------------------------|
|                        | 您已選7個志願<br>志願選填 進入送出志願程序                                                                                                 | 副称                                                                                           | 志願請點滑鼠左驪南下                                                | 暫存志顧                               |
| ★已將第7志願的國立             | ♀依校永遐志願 ♀依條件選                                                                                                    | 志願 ♀直接輸入系組代碼 ♀                                                                               | ▶貼上志願碼 ♀刪除全部志願                                            | ♀列印此頁                              |
| 成功大土木工程学系<br>調整為第5志願。  | 1.(0234)國立成功大學<br>數學系                                                                                                    | 2.(0235) 國立成功大學<br>物理學系                                                                      | 3.(0240)國立成功大學<br>光電科學與工程學系                               | 4.(0241) 國立成功大學<br>機械工程學系          |
| ★每次調整後請重新確 —<br>認志願順序。 | _ 5.(0246)國立成功大學<br>土木工程學系                                                                                               | 6.(0243)國立成功大學<br>化學工程學系                                                                     | 7.(0245) 國立成功大學<br>資源工程學素                                 |                                    |

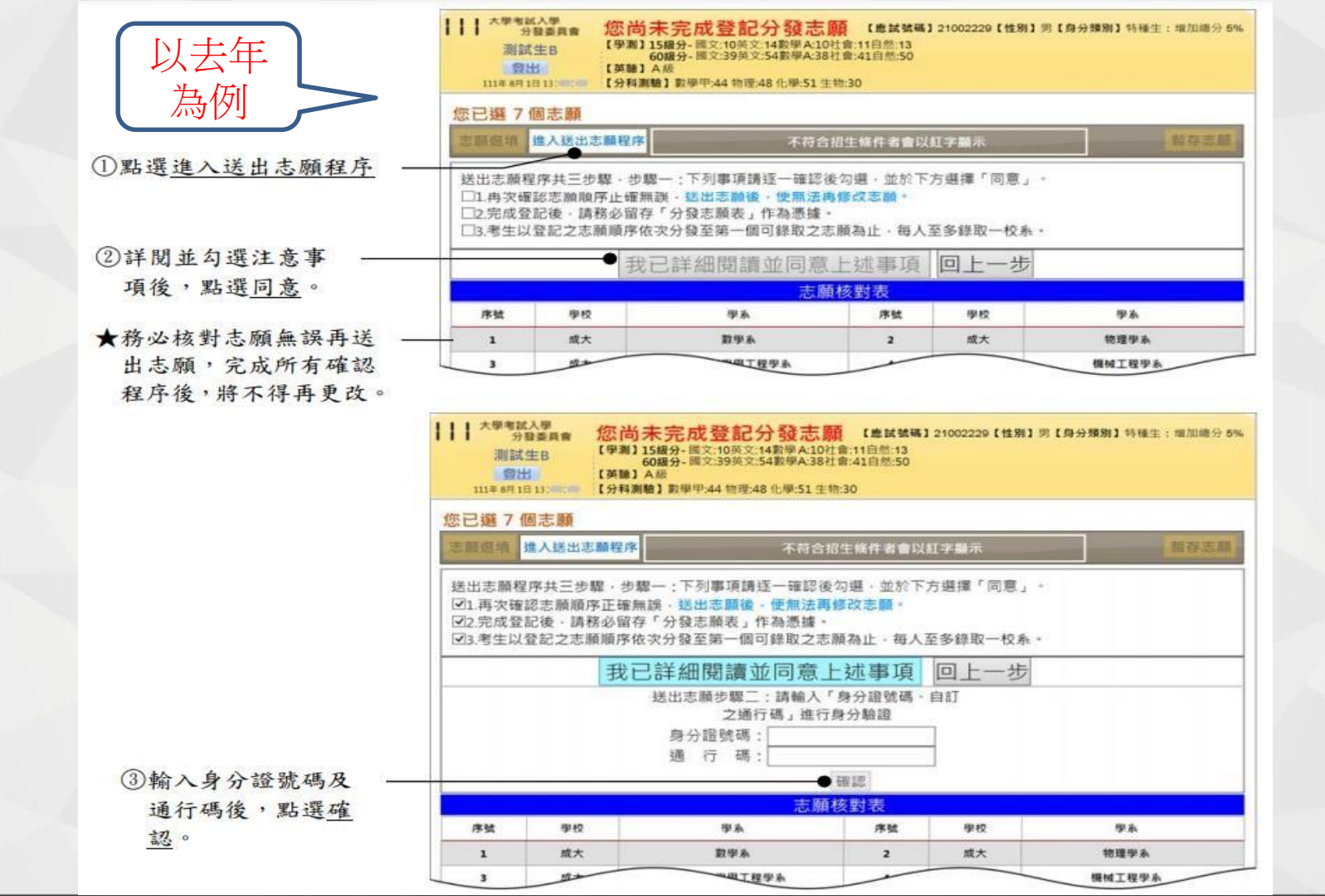

| 姓名            | 測試生B      | 應     | 試號碼 | 21002229 |
|---------------|-----------|-------|-----|----------|
| <b>Fit 學校</b> | 學系(組)     | 伊健    | 學校  | 學系(組)    |
| 1 成大          | 數學系       | 2     | 成大  | 物理學系     |
| 3 成大          | 光電科學與工程學系 | 4     | 成大  | 機械工程學系   |
| 5 成大          | 土不工程學系    | 6     | 成大  | 化生生理学系   |
|               | 2         | илл   | 1 1 | CP 10    |
| ×             | 國行        | 的原    | j,  | L.       |
| 大             |           | ジョア ・ |     |          |

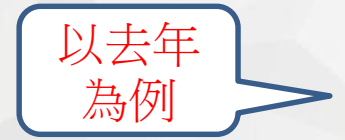

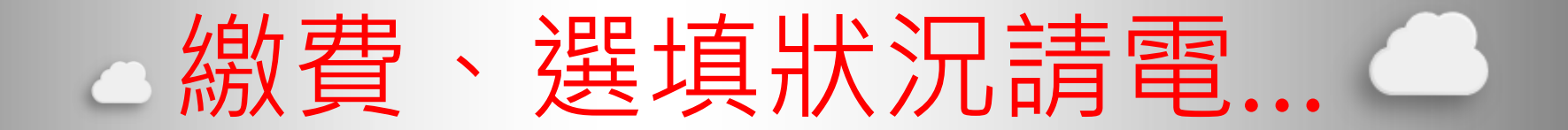

 大學考試入學分發委員會 服務電話:06-2362755
 <u>http://www.uac.edu.tw</u>

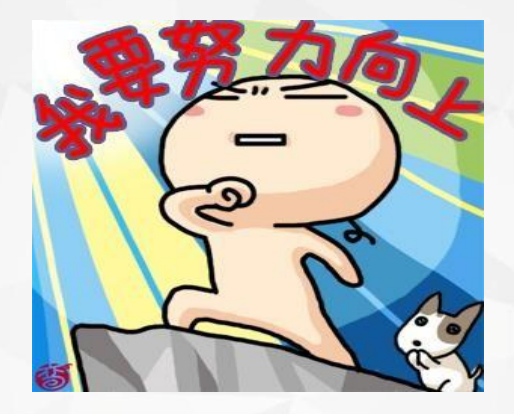

### 考上大學不是理想的終點 而是追夢的起點。

### 選填志願做得好, 比分數高低更重要

祝福你~在自己的人生道路上 找到實現自我的位置☺

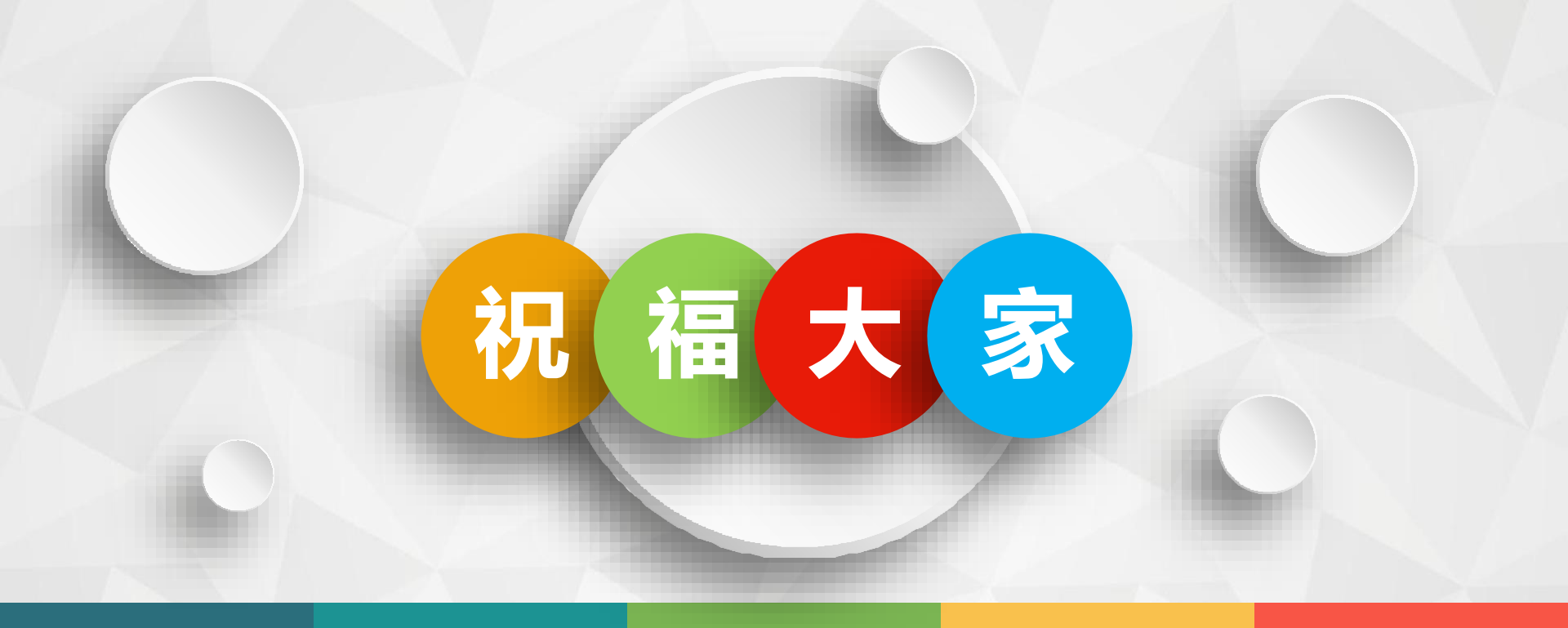

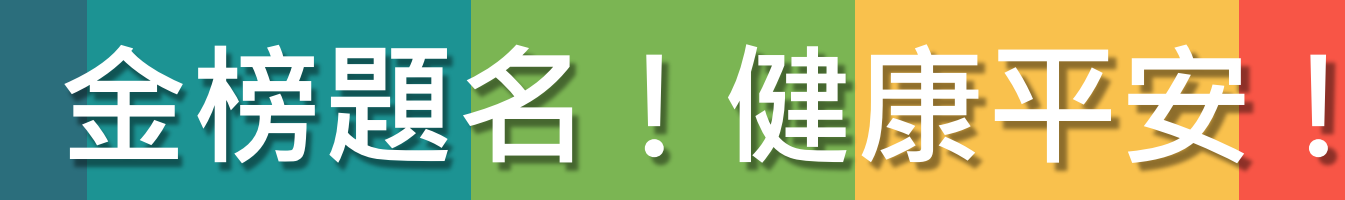

### 補教業預估熱門校系門檻

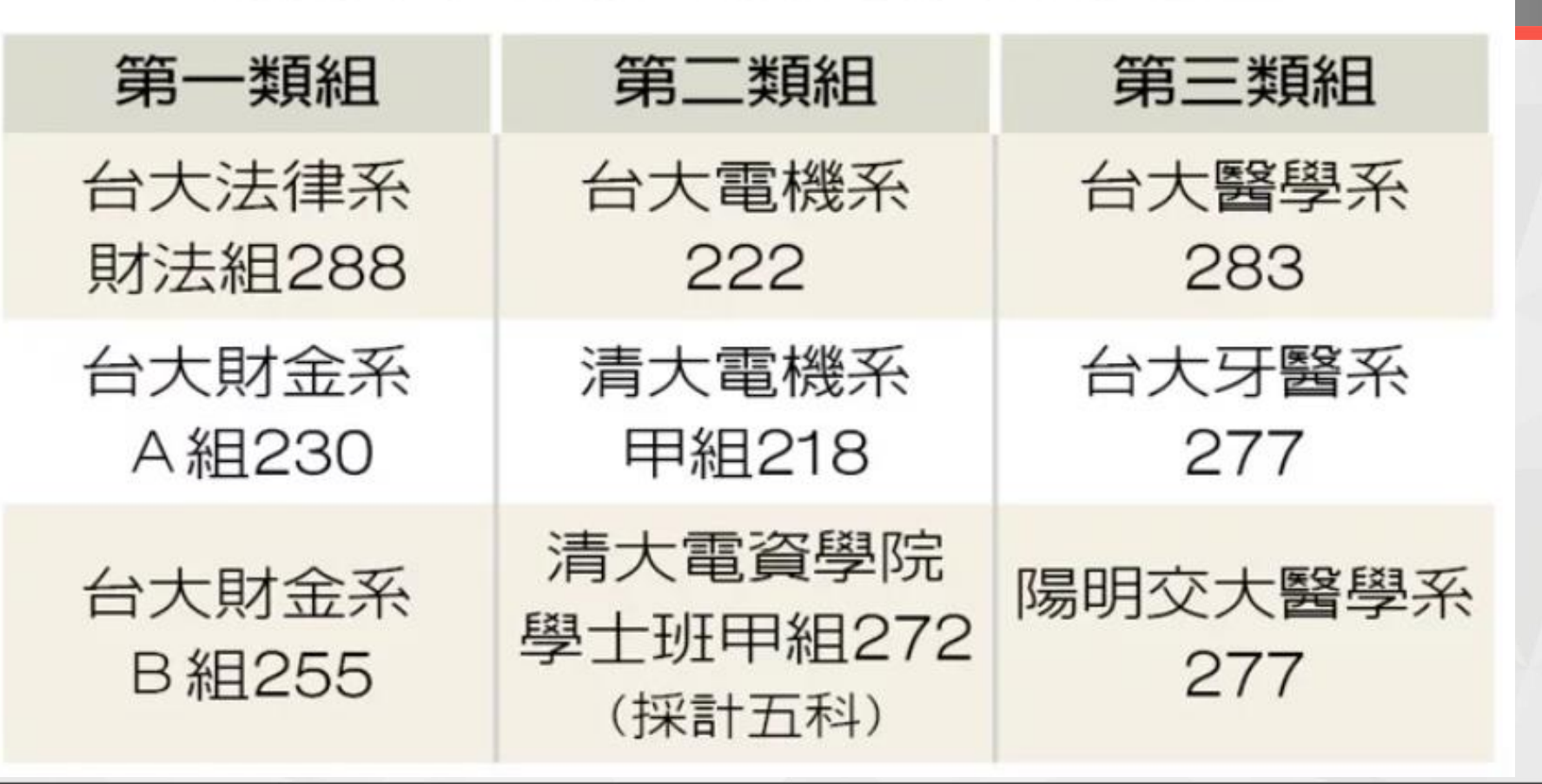